## Jak využívat tlačítko PrintScreen (PrtSc)

Print Screen je název klávesy a zároveň i její funkce, která zjednodušeně řečeno **vyfotí aktuálně zobrazený obsah na obrazovce počítače**. Její poloha na klávesnici je lehce proměnlivá, ale prakticky vždy se nachází v nejhornějším řádku napravo od sady funkčních kláves F1 – F12. Někdy je tlačítko popsáno celým slovním spojením, ale v drtivé většině případů je popis zkratkovitý. Zkratka přitom není nijak unifikovaná a tak se lze setkat s verzemi PrtSc, Print Scrn, Prt Scr, Prnt Scrn, či Prt Scn.

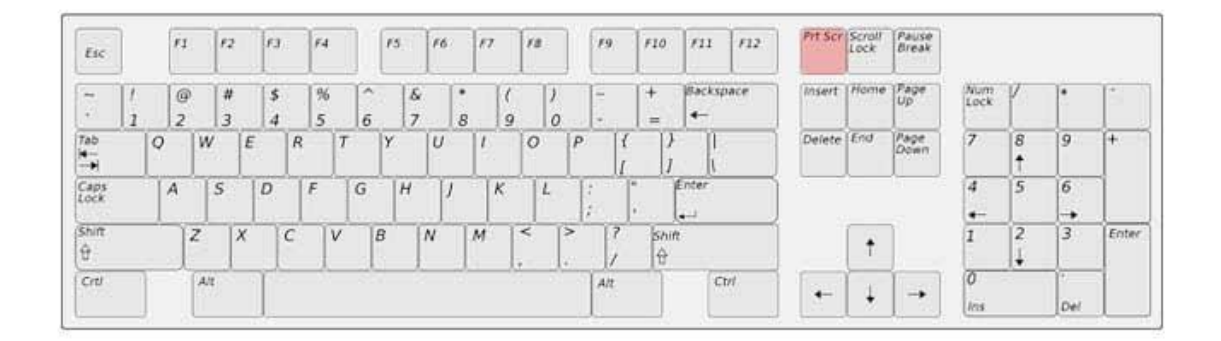

V případě potřeby je tedy dobré výše zmíněné tlačítko zmáčknout (nikde se nic neobjevuje, nikde nic nevyskočí – počítač si pamatuje sám).

 Pokud bude probíhat komunikace přes Messenger, tak stačí po stisknutém PrintScreenu zmáčknout v chatu kombinaci kláves CTRL+V a daný snímek obrazovky se sám vloží do chatu.
Pak již stačí odeslat konkrétnímu vyučujícímu, že úkol byl splněn.

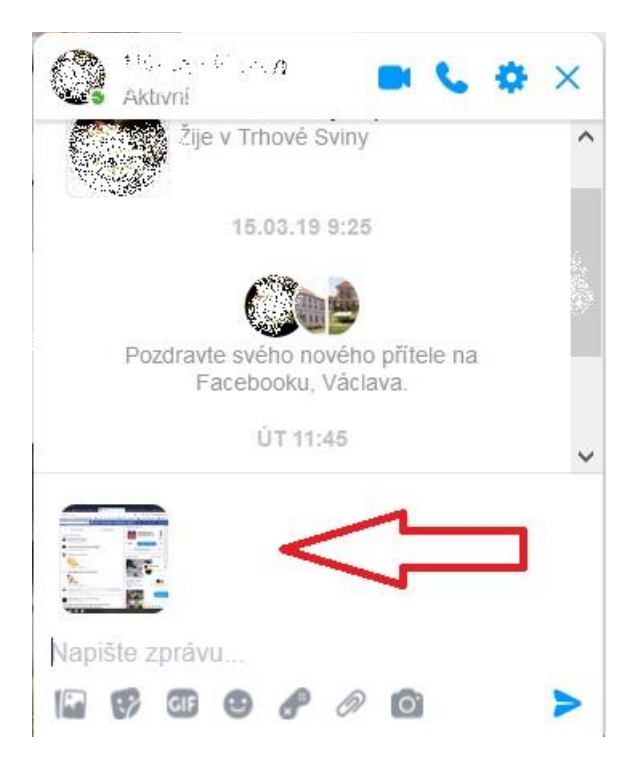

## 2) Pokud bude probíhat komunikace přes e-mail

Po zmáčknutí PrintScreen, otevřít Malování. START - PŘÍSLUŠENSTVÍ WINDOWS – MALOVÁNÍ. Po otevření prázdné stránky zmáčknout kombinaci kláves CTRL+V

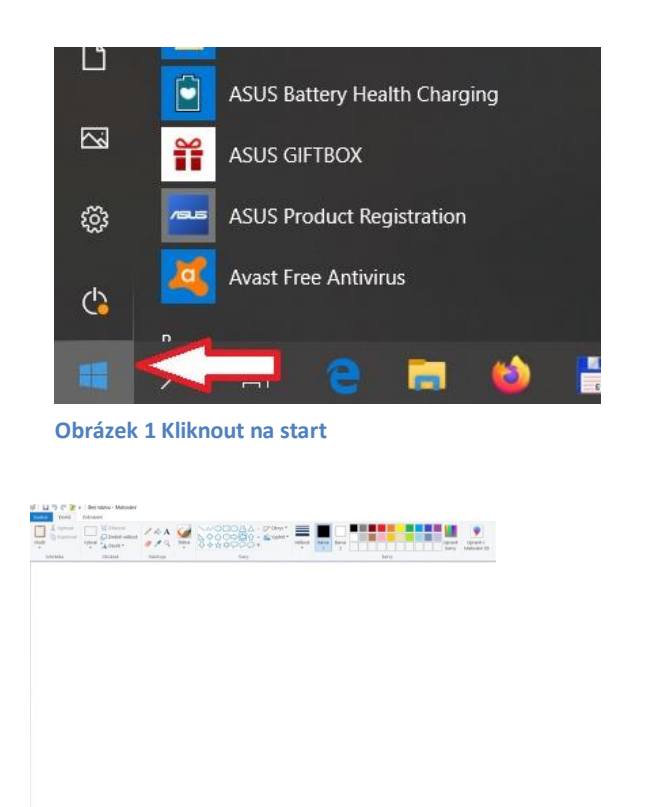

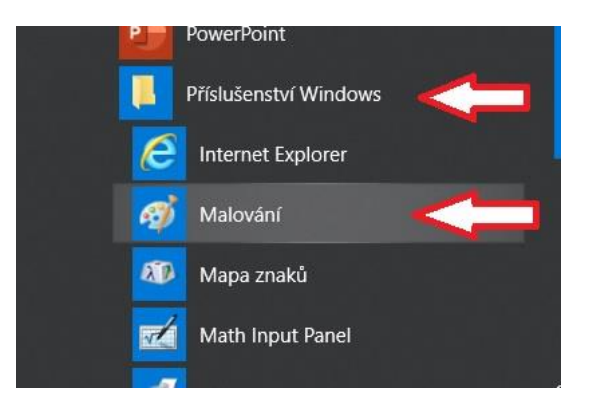

Obrázek 2 Vyhledat Příslušenství Windows - Malování

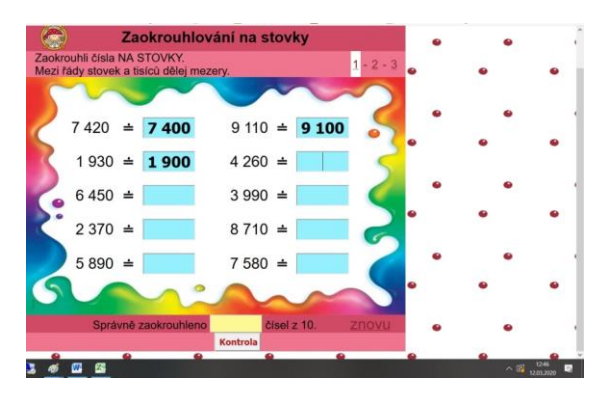

Obrázek 3 Otevřená prázdná stránka Malování

Obrázek 4 Vložený otisk obrazovky

Následně je třeba obrázek uložit SOUBOR - "uložit jako" s příponou .jpg a zvolit název. Pak již je možné pracovat s obrázkem libovolně dle potřeby – poslat jako přílohu e-mailu, nebo poslat jako obrázek pomocí Messengeru atp.

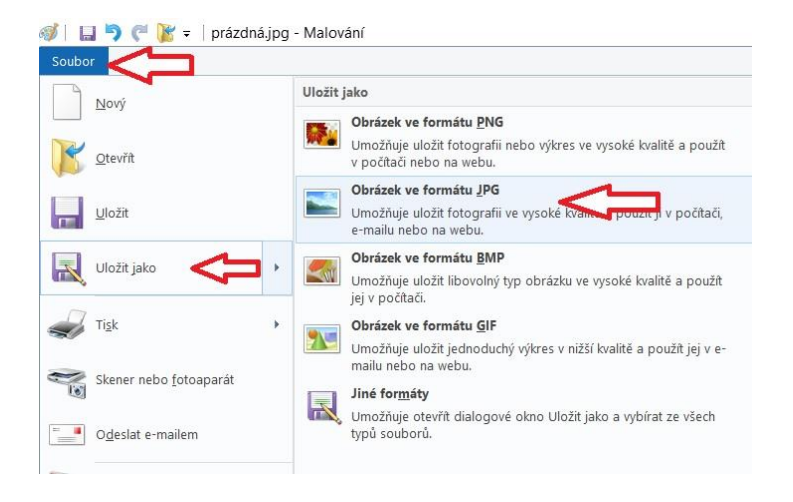

Obrázek 5 Uložení